## Guide til **Tilmelding af realtidskurser**

- 1. Klik på ikonet øverst i højre hjørne
- 2. Derefter vælges "Abonner på realtidskurser"
- 3. Vælg "Abonner" ud for punktet "Assessment for client data"
- 4. Udfyld oplysningerne i felterne (Disse kan anvendes til at vurdere, om du er alm. privatkunde eller professionel kunde)
- 5. Vælg "Abonner"
- 6. Du modtager nu følgende besked:

|                                                                                                    | ×                                                                                                    |
|----------------------------------------------------------------------------------------------------|----------------------------------------------------------------------------------------------------|
|                                                                                                    |                                                                                                    |
| 🌣 Indstilli                                                                                                    | nger                                                                                                    |
| Platform set                                                                                                    | tings                                                                                                    |
| 2                                                                                                    |                                                                                                    |
| Abonner på r                                                                                                    | realtidskurser )                                                                                                    |
|                                                                                                    | Pris- og injeledadoerrennerter X                                                                                                    |
| Borser Nyhedstjenester                                                                                                    | stata i realitó for CPDer og alcier for den pågardende beis og indeholder bedste bud-Judbudskus, grafer og senest handlede kus i realitó.                                                                                                    |
| Level 2: Civer dig adgang til de samm<br>(gælder kun aktier og DMA).                                                                                                    | te markedstata i realtid som et level i aboneement, men indeholder også markedskjøbe i realtid - markedets fem bedste bud-judbudskurser                                                                                                    |
| Q sortér abonnementer<br>Tilgængelige abonnementer                                                                                                    |                                                                                                    |
| BBIS<br>Assessment for client data                                                                                                    | Miles City (participant)                                                                                                    |
| European Stocks                                                                                                    | Nivesu 1 Cratis 23.5 GP                                                                                                    |
| Saxa Bank eller en eventuelt tredjepartsad<br>fuldstændigheden af de leverede tjenester                                                                                                    | dtyder pårager sig like noget ansar for diviste eller indevise tab son følge af manglende adgang til aborenerstaarhøyet eller najoptydeslen eller -<br>n                                                                                                    |
| Harkedsdata leveret af Saus Bank                                                                                                    |                                                                                                    |
| 4                                                                                                    | Pris- og nyladssbanarmater                                                                                                    |
| Abonner på Assessment for c                                                                                                    | dient data                                                                                                    |
| Start nu<br>Start næste måned (01-mar-20                                                                                                    | 023)                                                                                                    |
| Abonnementsprisen trækkes på di                                                                                                    | in konto, 55 snart du har tegnet abonnement på en tjeneste, og du betaler altid for en hel kalendermåned uanset abonnementets startdato.                                                                                                    |
| /irksomhedskunder anses af børsi<br>abonnementsvilkårene.                                                                                                    | erne for at være professionelle investorer og opkræves således priser for professionelle slutbrugere, medmindre andet specifikt er anført i<br>=                                                                                                    |
| DECLARATION FOR SUBSCRIBERS                                                                                                    | - EMPLOYMENT INFORMATION                                                                                                    |
| Please note you as a Subscriber a                                                                                                    | n une Substrautions we require your occupation decaris on me.                                                                                                    |
| vendor reserves all rights to chary                                                                                                    | ge any applicable fees plus interest which vendor has incurred as a result of the inaccurate information provided by Subscriber.                                                                                                    |
|                                                                                                    |                                                                                                    |
| Please complete the form below.                                                                                                    | Dit fulde navn                                                                                                    |
| Please complete the form below.                                                                                                    | Dit fulde navn                                                                                                    |
| Please complete the form below.<br>Subscriber's Full Name<br>Subscriber's User ID:                                                                                                    | Dit fulde navn                                                                                                    |
| Please complete the form below.<br>Subscriber's Full Name<br>Subscriber's User ID.<br>1243343<br>Subscriber's Street & Number                                                                                                    | Dit fulde navn                                                                                                    |
| Please complete the form below.<br>Subscriber's Rull Name<br>Subscriber's Suser ID.<br>11411943<br>Subscriber's Street & Number                                                                                                    | Dit fulde navn Dit fulde navn Din adresse                                                                                                    |
| Piesse complete the form below<br>Subscriber's Pull name<br>Subscriber's Street 6<br>Subscriber's Street 6 Number<br>Subscriber's Postal Code                                                                                                    | Dit fulde navn Din adresse Dit postnr.                                                                                                    |
| Pietos conplieto the form below<br>Sobornber's Rufe Kame<br>Sobornber's Soor ID.<br>Dietoski<br>Sobornber's Rescal Code<br>Sobornber's Corp                                                                                                    | Dit fulde navn Din adresse Dit postnr. By navn                                                                                                    |
| Piezo conplies the form below<br>Solocriber's solen 0.<br>Solocriber's solen 0.<br>Solocriber's Solecia formation<br>Solocriber's Solecia formation<br>Solocriber's Solecia formation<br>Solocriber's Copy<br>Solocriber's Copy                                                                                                    | Dit fulde navn Din adresse Dit postnr. By navn                                                                                                    |
| Plastic completes the form below<br>Soldcorber's Soler &<br>Soldcorber's Soler &<br>Soldcorber's Soler & Humber<br>Soldcorber's Soler & Humber<br>Solecorber's Courte &<br>Solecorber's Courte &<br>Solecorber's Courte &<br>Solecorber's Courte &<br>Solecorber's Courte &<br>Solecorber's Courte &                                                                                                    | Dit fulde navn Din adresse Dit postnr. By navn Land V                                                                                                    |
| Please completes the form before<br>Solocriber's solar do<br>Solocriber's solar do<br>Distance<br>Solocriber's Sorreit & Humber<br>Solocriber's Sorreit & Humber<br>Solocriber's Sorreit & Humber<br>Solocriber's Corp<br>Distance<br>Solocriber's Corp<br>Distance<br>Solocriber's Country<br>Distance<br>Distance<br>Solocriber's Country                                                                                                    | Dit fulde navn Dit fulde navn Din adresse Dit postnr. By navn Land V                                                                                                    |
| Pieze conplies the form before<br>Solocriber's solir on<br>Solocriber's solir on<br>Solocriber's Solir on<br>Solocriber's Solical Code<br>Solocriber's Copy<br>Benank<br>Solocriber's Copy<br>Benank<br>Solocriber's Copy<br>Benank                                                                                                    | Dit fulde navn Dit fulde navn Dit nadresse Dit postnr. By navn Land v stemamaar, stoter, retree, etc) Branche                                                                                                    |
| Pasta conplica the form below<br>Solocriber's soler &<br>Solocriber's soler &<br>Solocriber's Soler & Humber<br>Solocriber's Soler & Humber<br>Solocriber's Chy<br>Bennank<br>Solocriber's Chy<br>Bennank<br>Solocriber's Bocuption (Including<br>Solocriber's Bocuption (Including<br>Solocriber's Bocuption (Including                                                                                                    | Dit fulde navn Din adresse Dit postnr. By navn Land v temenaar, suder, retree, etc) Navn på din arbejdsgiver                                                                                                    |
| Peake congress the form below<br>Solocrate's suit name<br>Solocrate's solor &<br>Belocrate's Solor &<br>Belocrate's Solor & Humbler<br>Solocrate's Solor & Humbler<br>Solocrate's Core<br>Belocrate's Core<br>Belocrate's Core<br>Solocrate's Core<br>Belocrate's Core<br>Solocrate's Core<br>Belocrate's Core<br>Solocrate's Solor (Including<br>Solocrate's Adoress of Employed's<br>Solocrate's Adoress of Employed                                                                                                    | Dit fulde navn Din adresse Dit postnr. Dit postnr. By navn Land t Navn på din arbejdsgiver Arbejdsgivers adresse                                                                                                    |
| Peace consistent the form before<br>subscriber's solar de<br>Subscriber's solar de<br>Subscriber's Solar de Subscriber's<br>Subscriber's Solar d' Sub-<br>Subscriber's Coly<br>Subscriber's Coly<br>Elemant:<br>Subscriber's Coly<br>Elemant:<br>Subscriber's Solar de Subscriber's<br>Subscriber's Adoless of Engloyent<br>Subscriber's Adoless of Engloyent<br>Subscriber's Adoless of Engloyent<br>Subscriber's Adoless of Engloyent                                                                                                    | Dit fulde navn Dit adresse Dit postnr. Dit postnr. By navn Land t Land stemanake.ts.dett.retive.et.) Branche Mavn på din arbejdsgiver Id Arbejdsgivers adresse Stop Titel/arbeidefinektion.                                                                                                    |
| Peake congrises the form before<br>solecurber's sole of the form before<br>solecurber's sole of the<br>solecurber's sole of the<br>solecurber's sole of the<br>solecurber's construction<br>solecurber's construction<br>sole | Dit fulde navn Dit fulde navn Din adresse Dit postnr. Dit postnr. By navn Land V formender, stoler, stoler, etch Arbejdsgivers adresse Dit Arbejdsgivers adresse Dit Arbejdsgivers adresse Dit Arbejdsfunktion Dit Arbejdsfunktion Dit fulde navn Dit fulde navn Dit  |
| Peake conjures the form below<br>Solocrater's solar do<br>Solocrater's solar do<br>Destandar's Solar do<br>Destandar's Solar do Below<br>Solacrater's Solar do Below<br>Solacrater's Corp<br>Destandar's Corp<br>Destandar's Corp<br>Destandar<br>Solacrater's Acoustor (Including<br>Solacrater's Acoustor (Including<br>Solacrater's Acoustor (Including<br>Solacrater's Acoustor (Including<br>Solacrater's Acoustor (Including<br>Solacrater's Acoustor (Including<br>Solacrater's Acoustor (Including<br>Solacrater's Acoustor (Including<br>Solacrater's Acoustor (Including<br>Solacrater's Acoustor (Including<br>Solacrater's Acoustor (Including<br>Solacrater's Acoustor (Including<br>Solacrater's Acoustor (Including                                                                                                    | Dit fulde navn Dit fulde navn Din adresse Dit postnr. Dit postnr. By navn Land tementake.medew.metwe.met> Formernake.metwe.met> Arbejdsgiver Arbejdsgivers Dit Titel/arbejdsfunktion to (securyon) Beskrivelse af arbejdsopgaver                                                                                                    |
| Peake conjures the form before Soborther's solar do Soborther's solar do Soborther's solar do Soborther's Solar do Soborther's Solar do Soborther's Core Soborther's Core Soborther's Core Soborther's Core Soborther's Address of Employed Soborther's Address of Employed Soborther's Address Soborther's Address Soborther's Ad                                                                                                    | Dit fulde navn Dit fulde navn Din adresse Dit postnr. By navn Land t Land t Land t Arbejdsgivers adresse t Arbejdsgivers Stormenster, stodent, retore, etc.) Beskrivelse af arbejdsopgaver ntyle ne viseg darg, clarge in the or her stoase to says to says/file as asseptieksional sistextore.                                                                                                    |
| Pastac congrises the form below Salacrater's solar data Salacrater's solar data Salacrater's Solar data Salacrater's Solar dat                                                                                                    | Dit fulde navn Dit fulde navn Dit fulde navn Dit adresse Dit postnr. Dit postnr. By navn Land  Land  Land  Mavn på din arbejdsgiver Di Arbejdsgivers adresse Titel/arbejdsfunktion Titel/arbejdsfunktion Beskrivelse af arbejdsopgaver npt m writing of any charge m to dre terturnstee that may close him of her to cause to qualify as asseptiestand sketcher. Marker at dn accepterer og forstår, at dn meddeler Sparkenssen Thy, hvis der sker ændringer i ovenstående. (Begge bokse skal markeres)                                                                                                    |
| Pasta congress the form below Soborther's Name Soborther's Name Soborther'                                                                                                    | Dit fulde navn Dit fulde navn Dit fulde navn Dit adresse Dit postnr. By navn Land Land Land Land Land Land Land Lan                                                                                                    |
| Peake conjures the form below Soborther's solar do Soborther's solar do Soborther's solar do Soborther's Solar do Soborther's Solar do Soborther's Core Soborther's Core Soborth                                                                                                    | Dit fulde navn Dit fulde navn Dit fulde navn Dit adresse Dit postnr. By navn Land Land Land Land Land Land Land Lan                                                                                                    |
| Presse conspires the form below Subscriber's source in Subscriber's source in Subscriber's Source in Subscriber's Source in Subscriber's Source in Subscriber's Core Subscriber's Core Subscriber's Core Subscriber's Core Subscriber's Core Subscriber's Address of Employer(E) Subscriber's Subscriber's Industry Subscriber's Address of Employer(E) Subscriber's Address of Employer(E) Subscriber's Address of Employer(E) Subscriber's Industry Subscriber's Address of Employer(E) Subscriber's Industry Subscriber's Industry Subscriberter Subscriberter Subscriberter Subscriberter Subscriberter Subscriberter Subscriberter                                                                                                    | Dit fulde navn Dit fulde navn Dit fulde navn Dit adresse Dit postnr. By navn Land Land Tand Tand Tand Tand Tand Tand Tand T                                                                                                    |
| PRESE Complete the form before Selectible's fail hame Selectible's Selectible's Sel                                                                                                    | Dit fulde navn Dit fulde navn Dit fulde navn Dit adresse Dit postnr. By navn Land Land Land Land Remender, stader, releve, etc.) Branche Arbejdsgivers adresse Deberger og forstår, at du meddeler Sparkensen Thy, hvis der sker andringer i ovenstående. (Begge bokse skal markeres) Debay notice                                                                                                    |
| Presse complexe the form below Selection's sub ratio Selection's sub ratio Selection's Sub ratio Selection's Selection's Selection's Sel                                                                                                    | Dit fulde navn Dit fulde navn Dit fulde navn Dit nadresse Dit postur. By navn Land Land Land Land Land Land Land Lan                                                                                                    |
| Presse conspires the form below Soborther's solar and Soborther's solar and Soborther's solar and Soborther's Solar and Soborther's Solar and Soborther's Solar and Soborther's Solar and Soborther's Solar and Soborther's Solar and Soborther's Advess of Employed Soborther's Advess of Employed Soborther's Advess of Employed Soborther's Advess of Employed Soborther's Advess of Employed Soborther's Advess of Employed Soborther's Advess of Employed Soborther's Advess of Employed Soborther's Advess of Employed Soborther's Advess of Employed Soborther's Advess of Employed Soborther's Advess of Employed Soborther Solar notive weater spec Soborther Solar notive weater spec Soborther Solar notive specific specific s                                                                                                    | Dit fulde navn  Dit fulde navn  Dit fulde navn  Dit adresse  Dit postnr.  By navn  Land  Tand  Tanche  a Arbejdsgivers  Arbejdsgivers  Arbejdsgivers  Beskrivelse af arbejdsopgaver  Beskrivelse af arbejdsopgaver  Beskr |

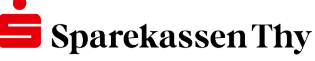

## Guide til **Tilmelding af realtidskurser**

 Du ledes nu tilbage til overblikket, hvor du skal vælge "Abonner" ud for punktet "European Stocks".

Dine personlige oplysninger er nu automatisk udfyldt.

8. Rul længere ned på siden og vælg "A Private Investor".

Rul ned i bunden og markér boksen "I agree" – Her accepterer du vilkår og betingelser for realtidskurser.

9. Du modtager nu nedenstående besked – og dine realtidskurser vil være klar inden for 24 timer.

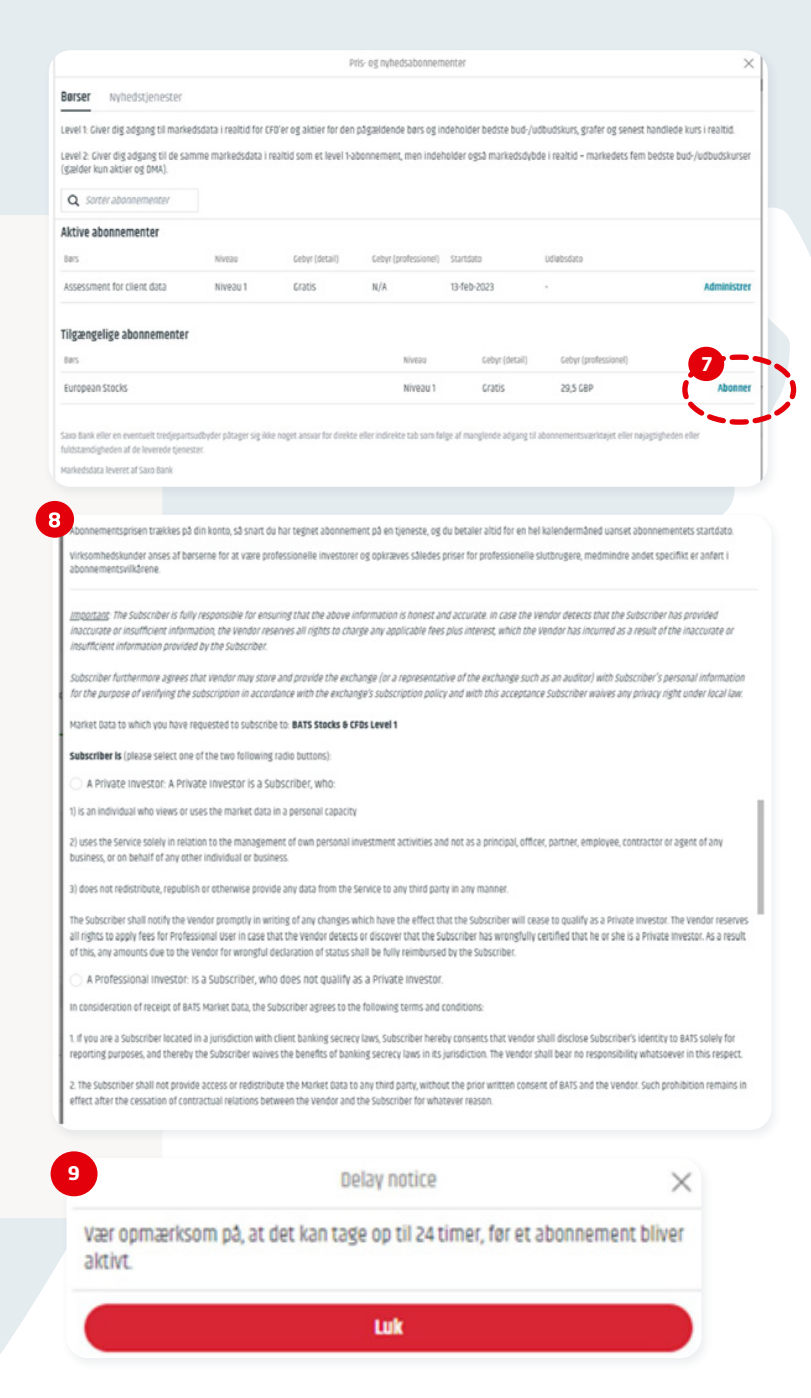

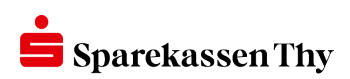